الموزش صدور پیش فاکتور در هاترا – قسمت ۱ HATRA

صدور پیش فاکتور مشتری - بخش اول

یکی از بخش های مهم ماژول سیستم فروش، بخش عملیات فاکتور فروش است که شامل ابزار های مختلفی از جمله صدور پیش فاکتور، انواع فاکتور فروش و برگشت از فروش، ارسال حواله های انبار و ... می باشد.

ابزار اول در این بخش، پیش فاکتور مشتری است.

| 0 |                                                   |                                                                                                 | - 0 ×                                                                  |
|---|---------------------------------------------------|-------------------------------------------------------------------------------------------------|------------------------------------------------------------------------|
|   | ی خودرو + سنک و کوپ + لوازام یدکی و خودرویی +     | سیستم فروش - رستورانی - امحانات - فروشخاهی - نماینده<br>است است است است است است است است است است | حسابداری مالی •   کزارشات مالی •   حزانه داری •   حرید و انبارداری • و |
|   |                                                   | التوريف فرار داد فروس                                                                           |                                                                        |
| / | پیش فاکتور مشتری                                  | 📷 عمليات فاكتور فروش                                                                            |                                                                        |
|   | Alt+F مىدور فاكتور فروش (پيشرفته)                 | 💒 گزارشات فروش کالا                                                                             |                                                                        |
|   | مدور فاکتور فروش (ساده) 🌆                         | לנותחוד המדעוט •                                                                                |                                                                        |
|   | المنافقة فاكتور فروش تاج                          | المعليات فروش •                                                                                 |                                                                        |
|   | 🚟 فاکتور فروش بارکد (هایپر)                       | گزارشات پخش مویرگی                                                                              |                                                                        |
|   | فاكتور فروش باركد تاج                             | Ctrl+Alt+S محاسبه سود ناخالص فروش کالا                                                          |                                                                        |
|   | صدور فاکتور از روی پیش فاکتور                     | 📽 گزارش سود ناخالص هر کالا                                                                      |                                                                        |
|   | مدور برگشت از فروش (ساده)                         | 💂 بازاریاب 🔒                                                                                    |                                                                        |
|   | مدور برگشت از فروش (پیشرفته)                      | بارنامه 🛃                                                                                       | · ·                                                                    |
|   | منور فاکتور برگشت از فروش بر اساس فاکتور فروش     | 🛃 گزارش واسطه های فروش 🔹 🖌                                                                      | -/ •                                                                   |
|   | 🌄 مدور سند حسابداری فاکتور فروش                   | امور غرفه داران 🔹                                                                               | //                                                                     |
|   | 🚟 صدور سند حسابداری برگشت از فروش                 | اطلاعات پایه 🔰                                                                                  |                                                                        |
|   | 😭 ارسال حواله های انبار فاکتور فروش های جا افتاده |                                                                                                 |                                                                        |
|   | ارسال حواله های انبار برگشت از فروش های جا افتاده |                                                                                                 |                                                                        |
|   | المرتب سازی فاکتورهای فروش بر حسب شماره           |                                                                                                 |                                                                        |
|   | مرتب سازی فاکتورهای برگشت از فروش بر حسب شماره    |                                                                                                 |                                                                        |
|   | جاب دسته ای فاکتور فروش                           |                                                                                                 |                                                                        |
|   | 📰 ممليات محاسباني گروهي فاکتور فروش ا             |                                                                                                 | 0 1 1 1 0 1 0 0 0 0 0 0 0 0 0 0 0 0 0 0                                |
|   | ادغام فاكتور فروش                                 | 0912000AFAP                                                                                     | hatrasoft                                                              |
|   | 露 عملیات محاسبانی گروهی فاکتور برگشت از فروش      |                                                                                                 | , nati a cont                                                          |
|   | اصلاح دريافتي فاكتور فروش                         | www.hatra                                                                                       | soft.com -                                                             |
|   |                                                   |                                                                                                 |                                                                        |
|   |                                                   |                                                                                                 |                                                                        |
|   |                                                   |                                                                                                 |                                                                        |

به صورت کلی پیش فاکتور قبل از نهایی و قطعی شدن فروش صادر می شود و به دست خریدار می رسد. پیش فاکتور برای خریدار ایجاد تعهد خاصی نمی کند و تنها به عنوان پیشنهادیه یا اعلام قیمت کاربرد دارد. همچنین بابت پیش فاکتور ها در هاترا، سند حسابداری هم صادر نمیشود و تنها پس از تبدیل آن ها به فاکتور، سند حسابداری مربوط به فاکتور صادر می شود.

با کلیک بر روی گزینه مربوطه، پنجره پیش فاکتور باز می شود که در این پنجره می توانید آخرین پیش فاکتور صادر شده را ملاحظه نمایید. بدیهیست در صورتی که تا به حال پیش فاکتوری ثبت نشده باشد، این پنجره خالیست.

## ۲۲۹ آموزش صدور پیش فاکتور در هاترا – قسمت ۱

| يىش فاكتور فروش 🗗                                                                     |                                                             |                              |                           |                        |                                       | - a ×                                               |
|---------------------------------------------------------------------------------------|-------------------------------------------------------------|------------------------------|---------------------------|------------------------|---------------------------------------|-----------------------------------------------------|
| نمایش آرتیکلها : ترتیب ورود کاردر 🗸                                                   |                                                             | ن گذاری :                    | قيمت                      | and a                  | ا ۱۳۰۱ منوان فاکتور :                 | ردیف : 🔥 ۱۳۵ شیاره : ۱۵۱۵۱ ناریخ :                  |
|                                                                                       |                                                             |                              |                           | شرع ا                  | واد اواره 🚽 سرفصل حساب ه              | مشتری و جناب آلای عبدالامیر مثله کد اشتراک و        |
|                                                                                       | عوارض تخفيف ماليات بر تخفيف بع توضيحات                      | قيمت ناخ فيمت خالص           | مقدار في                  | انبار واحد             | غرفه                                  | بارکد کالا کد کالا                                  |
|                                                                                       | •                                                           | 4Q4 4Q4                      | +D× +D×                   | *D* *D*                | •D+                                   | •D• •D• •D• *D•                                     |
|                                                                                       | - A.DTT.11- TD.TAA.190 F.T99-00                             | 100 194.0 1                  | 194.2 1                   | مواد اوليه عدد         | کاربر به همراه اتصال به سایت          | ۱ > المركت ۹ المركت ۹ المركت ۹ المركت ۹ المركت ۹    |
|                                                                                       |                                                             |                              |                           |                        |                                       |                                                     |
|                                                                                       |                                                             |                              |                           |                        |                                       |                                                     |
|                                                                                       |                                                             |                              |                           |                        |                                       |                                                     |
|                                                                                       |                                                             |                              |                           |                        |                                       |                                                     |
|                                                                                       |                                                             |                              |                           |                        |                                       |                                                     |
|                                                                                       |                                                             |                              |                           |                        |                                       |                                                     |
|                                                                                       |                                                             |                              |                           |                        |                                       |                                                     |
|                                                                                       |                                                             |                              |                           |                        |                                       |                                                     |
|                                                                                       |                                                             |                              |                           |                        |                                       |                                                     |
|                                                                                       |                                                             |                              |                           |                        |                                       |                                                     |
|                                                                                       |                                                             |                              |                           |                        |                                       |                                                     |
|                                                                                       |                                                             |                              |                           |                        |                                       |                                                     |
|                                                                                       |                                                             |                              |                           |                        |                                       |                                                     |
|                                                                                       |                                                             |                              |                           |                        |                                       |                                                     |
|                                                                                       |                                                             |                              |                           |                        |                                       |                                                     |
|                                                                                       |                                                             |                              |                           |                        |                                       |                                                     |
|                                                                                       |                                                             |                              |                           |                        |                                       |                                                     |
|                                                                                       |                                                             | ) قىمت ھىدە 📄 تحميع شدن كالا | ۱۶ 📖 بارامتر در جاب 💼     | نی فروش : ۲۰۵۰۰۰۰۰     | • في مصرف كننده : • • ف               | أخرين في خريد : • في تمام شده كالا :                |
|                                                                                       |                                                             |                              | ۱۵ جنع اشانتیون ،         | الص فاکتور ، ۵٬۰۰۰٬۰۰۰ | . پارامترهای کاهنده : مبلغ خا         | میلغ ناخالص : ۰۰۰,۰۰۰,۱۵۵,۰۰۰ پارامترهای افزاینده : |
| فمعاقبها التظيمات المرينه هاى مربوط البارامترهاى كلى المحتربه التاتيين                |                                                             |                              |                           |                        |                                       | نحود دریالت :                                       |
| 🖶 جاب 🐟 انصراف                                                                        |                                                             |                              |                           |                        | مىور خوتە مىليات ر دىف                | 🕘 جدید 🚺 ویرایش 👼 حذف ایماد داکتور ذروش             |
| F۱۱) قِبِمَتْ و موجودي (F۱۱) لِيسَتْ كالا (F۱۲)تاريخجه قِبِمَتْ كَدَاري كالا (CTRL+H) | وش (FV)کارت فروش کالا (FA)قیمت کذاری سریع (F4)دفتر حساب (۲۰ | ر فروش (F۶)جزبیات خرید و فر  | س کالا (F3)لیست پیش فاکنو | فذاری (CTRL+V)کاردگ    | آریا سیسنم مظاهری   کپی (CTRL+C)چایکا | شرکت تحلیل کران هوشمند                              |

## شماره پیش فاکتور، تاریخ پیش فاکتور و انتخاب مشتری

جهت ایجاد پیش فاکتور، روی گزینه جدید کلیک نمایید یا کلید F4 را فشار دهید.

| يبش فاكتور فروش 🐻                                                    |                |             |               |                |              |                         |             |                          |               |             |               |               |                                   |                                | -                           | σ×            |
|----------------------------------------------------------------------|----------------|-------------|---------------|----------------|--------------|-------------------------|-------------|--------------------------|---------------|-------------|---------------|---------------|-----------------------------------|--------------------------------|-----------------------------|---------------|
| نمایش آرنیکلها : ترتیب ورود کاربر 🗸                                  |                |             |               |                |              | *                       | نارى :      | فيمت كذ                  |               |             |               | نوان فاکتور : | a 11-1 1-1 1-1 1-2                | بارد ، ۱۵۱۵۱ ناری              | 170                         | ردیف ا        |
|                                                                      |                |             |               |                |              |                         |             |                          |               | د. م. م.    |               | . فقبل حساب : | - 449.944 1                       | اشتراک : انبار                 | ای عبدالامیر مناب <b>عد</b> | مشدق: جناب لا |
| 2                                                                    | T              |             | 1             |                | 1            |                         |             |                          |               |             | in E          |               |                                   |                                | 1                           |               |
|                                                                      | توخيحات        | تحليف بع    | ماليات بر     | تحليف          | عوارض        | فيمت خالص               | فيمت ناخ    | في                       | مندار         | واحد        | انبار         | عرفه          | 75                                | نام                            | 30.72                       | باركد كالا    |
|                                                                      | 404            | -           | -             | TA TRA 184     |              | 100                     | 189         | 16V Au                   | MER.          | PER         | A dat also    | 100           | ورجع المائم بمعمد المائم المربي   | A1 - I.d                       | •@c •@c                     | 40¢ V         |
|                                                                      |                |             | 0.011.11      | 10.114.170     | 1.177.00     | 199                     | 171,011,111 | 01.01.11                 | ,             | 84.6        | مواد اوليه    |               | فت ۲ فاریز به همراه الفتال به تتا | افرار جامع خودروبی سایه – ۱ سر | 10,0,0,0                    | N             |
|                                                                      |                |             |               |                |              |                         |             |                          |               |             |               |               |                                   |                                |                             | _             |
|                                                                      |                |             |               |                |              |                         |             |                          |               |             |               |               |                                   |                                |                             | _             |
|                                                                      |                |             |               |                |              |                         |             |                          |               |             |               |               |                                   |                                |                             | _             |
|                                                                      |                |             |               |                |              |                         |             |                          |               |             |               |               |                                   |                                |                             | _             |
|                                                                      |                |             |               |                |              |                         |             |                          |               |             |               |               |                                   |                                |                             | _             |
|                                                                      |                |             |               |                |              |                         |             |                          |               |             |               |               |                                   |                                |                             | _             |
|                                                                      |                |             |               |                |              |                         |             |                          |               |             |               |               |                                   |                                |                             | _             |
|                                                                      |                |             |               |                |              |                         |             |                          |               |             |               |               |                                   |                                |                             | _             |
|                                                                      |                |             |               |                |              |                         |             |                          |               |             |               |               |                                   |                                |                             | _             |
|                                                                      |                |             |               |                |              |                         |             |                          |               |             |               |               |                                   |                                |                             | _             |
|                                                                      |                |             |               |                |              |                         |             |                          |               |             |               |               |                                   |                                |                             | _             |
|                                                                      |                |             |               |                |              |                         |             |                          |               |             |               |               |                                   |                                |                             | _             |
|                                                                      |                |             |               |                |              |                         |             |                          |               |             |               |               |                                   |                                |                             | _             |
|                                                                      |                |             |               |                |              |                         |             |                          |               |             |               |               |                                   |                                |                             | _             |
|                                                                      |                |             |               |                |              |                         |             |                          |               |             |               |               |                                   |                                |                             | _             |
|                                                                      |                |             |               |                |              |                         |             |                          |               |             |               |               |                                   |                                |                             | _             |
|                                                                      |                |             |               |                |              |                         |             |                          |               |             |               |               |                                   |                                |                             | _             |
|                                                                      |                |             |               |                |              |                         |             |                          |               |             |               |               |                                   |                                |                             | _             |
| -                                                                    |                |             |               |                |              |                         |             |                          |               |             |               |               |                                   |                                |                             | -             |
|                                                                      |                |             |               |                |              | VIC                     | ()          |                          |               | PY.0        | في فدوش :     |               | ۰ في معبرف كننده:                 | في تمام شده كالا :             |                             | آخاب في خابد  |
|                                                                      |                |             |               |                |              |                         |             | ر در پاپ<br>مه اشانندن د | - 10          | \$0         | مالد فالتدر ا | . مىلە        | ی بارایترهای کاهنده :             | ی<br>بارامترهای افزاینده :     | 100                         | مىلغ ناخالم   |
| فمالم الظيمات مربه هاي مربوف الم المراجع المالي المحاب التالين       |                |             |               |                |              |                         |             | 0,444 6                  |               |             | ,,            |               |                                   |                                |                             | نحوه دریافت : |
| الله عاب 🚓 المراف                                                    |                |             |               |                |              |                         |             |                          |               |             |               | بات و دیف     | ang, cello                        | حذف ايجاد فاكتور فروش          | ا وبرابش 💼                  | 🖌 mar 🕀       |
| )قِمت و موجودی (F11) لیست کالا (F14)تاریخچه قیمت گذاری کالا (CTRL+H) | دفتر حساب (F1۰ | ی سریع (F4) | FA)فیمت کذارو | ن فروش کالا (۱ | ونی (FV)کارت | <b>بیات خرید و فر</b> و | روش (F۶)جز  | ست پیش فاکنور ف          | س کالا (F≄) ب | CTR)کاردکىر | بعداری (L+V   | CTRL+C        | شمند آریا سیستم مظاهری   کپی (    | شرکت تحلیل کران هو             | 1                           | F4            |

فیلد اول، شماره پیش فاکتور می باشد که نرم افزار بصورت خودکار از روی شماره پیش فاکتور های قبلی، آن را درج می کند اما در صورت نیاز، می توانید شماره دلخواه را وارد نمایید.

## بریاری از میروز ایش ماکتور در هاترا – قسمت ۱ اموزش صدور پیش فاکتور در هاترا – قسمت ۱

| يبش فاكتور فروش 🌃                                                            |                      |                  |                      |                   |                 |                      |             |              |               |               |                              |                                           | - a ×                                                                                                    |
|------------------------------------------------------------------------------|----------------------|------------------|----------------------|-------------------|-----------------|----------------------|-------------|--------------|---------------|---------------|------------------------------|-------------------------------------------|----------------------------------------------------------------------------------------------------|
| نعايش آرنيكلها ۽ ترتيب وروه کاربر 🗸                                          |                      |                  |                      | ~                 | کذاری :         | ليمت ا               |             |              | <i>.</i>      | نوان فاکتور : | • 19+1 / •9 / 17             | شماره : ۱۰ تاريخ                          | ردیف ۱                                                                                                    |
|                                                                              |                      |                  |                      |                   |                 |                      |             | * شرح ا      | ·             | رفصل حساب ا   | - v ays sys                  | عد اشتراک ۱                               | مشتری :                                                                                                    |
|                                                                              | ف يع توضيحات         | ماليات بر تخليا  | لى تخليف             | بمت خالص عوار     | قيمت ناخ ف      | في                   | مقدار       | واحد         | انبار         | غرفه          | Y                            | نام کا                                    | بارکد کالا کد کالا                                                                                              |
|                                                                              | •                    |                  | -                    |                   | 10 × 10 ×       | •0•                  | *Dr         | * <b>D</b> * | 100           | •D+           |                              | •0*                                       | •@c •@c                                                                                                    |
|                                                                              |                      |                  |                      |                   |                 |                      | •           |              | مواد اوليه    |               |                              | التخاب كالا                               | < 1                                                                                                    |
|                                                                              |                      |                  |                      |                   |                 |                      |             |              |               |               |                              |                                           |                                                                                                    |
|                                                                              |                      |                  |                      |                   |                 |                      |             |              |               |               |                              |                                           |                                                                                                    |
|                                                                              |                      |                  |                      |                   |                 |                      |             |              |               |               |                              |                                           |                                                                                                    |
|                                                                              |                      |                  |                      |                   |                 |                      |             |              |               |               |                              |                                           |                                                                                                    |
|                                                                              |                      |                  |                      |                   |                 |                      |             |              |               |               |                              |                                           |                                                                                                    |
|                                                                              |                      |                  |                      |                   |                 |                      |             |              |               |               |                              |                                           |                                                                                                    |
|                                                                              |                      |                  |                      |                   |                 |                      |             |              |               |               |                              |                                           |                                                                                                    |
|                                                                              |                      |                  |                      |                   |                 |                      |             |              |               |               |                              |                                           |                                                                                                    |
|                                                                              |                      |                  |                      |                   |                 |                      |             |              |               |               |                              |                                           |                                                                                                    |
|                                                                              |                      |                  |                      |                   |                 |                      |             |              |               |               |                              |                                           |                                                                                                    |
|                                                                              |                      |                  |                      |                   |                 |                      |             |              |               |               |                              |                                           |                                                                                                    |
|                                                                              |                      |                  |                      |                   |                 |                      |             |              |               |               |                              |                                           |                                                                                                    |
|                                                                              |                      |                  |                      |                   |                 |                      |             |              |               |               |                              |                                           |                                                                                                    |
|                                                                              |                      |                  |                      |                   |                 |                      |             |              |               |               |                              |                                           |                                                                                                    |
|                                                                              |                      |                  |                      |                   |                 |                      |             |              |               |               |                              |                                           |                                                                                                    |
|                                                                              |                      |                  |                      |                   |                 |                      |             |              |               |               |                              |                                           |                                                                                                    |
|                                                                              |                      |                  |                      |                   |                 |                      |             |              |               |               |                              |                                           |                                                                                                    |
|                                                                              |                      |                  |                      |                   |                 |                      |             |              |               |               |                              |                                           |                                                                                                    |
|                                                                              |                      |                  |                      | ميع شدن كالا      | قيمت عمده 📄 نجا | ر در چاپ 🏾 🗃         |             |              | فى فروش :     |               | • في مصرف كننده :            | <ul> <li>فی تمام شدہ کالا:</li> </ul>     | اخرين في خريد :                                                                                                 |
|                                                                              |                      |                  |                      |                   |                 | مع اشانتيون ا        |             |              | خالص فاكتور ا | . مېلغ        | . پارامترهای کاهنده :        | <ul> <li>پارامترهای افزاینده :</li> </ul> | مبلغ ناخالمي :                                                                                                  |
| فمالع الطيعات عزينه عاى مربطه بإرامترهاى كلى معالمه التلتيين                 |                      |                  |                      |                   |                 |                      |             |              |               |               |                              |                                           | نحوه دريافت :                                                                                                   |
| □                                                                            |                      |                  |                      |                   |                 |                      |             |              |               | بيات ر ديف    | سا                           | 🖬 حذف 🛛 ایماد فاکتور فروش                 | 🕀 راف از جد 📳 تبت 🛛                                                                                             |
| (CTRL+H) فیمت و موجودی (F۱۱) لیست کالا (F۱۲)ناریخچه قیمت کذاری کالا (CTRL+H) | یع (F۹)دفتر حساب (۱۰ | FA)فیمت کذاری سر | F۱) کارٹ فروش کالا ( | ات خرید و فروش (/ | فرونی (۲۶)جزیبا | <b>ست پیش فاکنور</b> | ى كالا (Fr) | CTRL) کاردک  | ایتداری (V+_  | CTRL+C        | ند آریا سیستم مظاهری   کپی ( | شركت تحليل كران هوشه                      | et la constante de la constante de la constante de la constante de la constante de la constante de la constante |

سپس با فشردن کلید Enter وارد فیلد تاریخ می شوید.

| ييش فاكتور فروش 🌄                                                             |                        |               |               |             |                |                |                |              |            |               |             |                                             |                                           | - a ×            |
|-------------------------------------------------------------------------------|------------------------|---------------|---------------|-------------|----------------|----------------|----------------|--------------|------------|---------------|-------------|---------------------------------------------|-------------------------------------------|------------------|
| نمايش أرتيكلها : ترتيب ورود كارير \vee                                        |                        |               |               |             | ~              | گذاری :        | فيمت           |              |            | ~             | ان فاکتور : | ة 🚺 ۲۰۱ / ۱۲۰۱ منوا                         | شماره ۽ ان                                | ردیف 🔺 🔻         |
|                                                                               |                        |               |               |             | [              |                |                | _            | شرح ،      | *             | مل حساب :   | ، بواد اولیه با سراه                        | کد اشتراک :                               | مشتری :          |
|                                                                               |                        | -             |               |             |                |                |                |              |            | 34            |             |                                             |                                           |                  |
|                                                                               | هيديع توضيعات          | ماليات بر د   | لعليك         | عوارض       | فيعت خالص      | فيمت ناح       | قى             | مقدار        |            | البار         | عرفه        | 15                                          | uم<br>10-                                 | יין כנ סיי       |
|                                                                               |                        |               |               |             |                |                |                |              | -          | مواد اوليه    | -0-         |                                             | التحات کالا                               |                  |
|                                                                               |                        |               |               | 2           |                |                |                |              |            |               |             |                                             |                                           | 100              |
|                                                                               |                        |               |               |             |                |                |                |              |            |               |             |                                             |                                           |                  |
|                                                                               |                        |               |               |             |                |                |                |              |            |               |             |                                             |                                           |                  |
|                                                                               |                        |               |               |             |                |                |                |              |            |               |             |                                             |                                           |                  |
|                                                                               |                        |               |               |             |                |                |                |              |            |               |             |                                             |                                           |                  |
|                                                                               |                        |               |               |             |                |                |                |              |            |               |             |                                             |                                           |                  |
|                                                                               |                        |               |               |             |                |                |                |              |            |               |             |                                             |                                           |                  |
|                                                                               |                        |               |               |             |                |                |                |              |            |               |             |                                             |                                           |                  |
|                                                                               |                        |               |               |             |                |                |                |              |            |               |             |                                             |                                           |                  |
|                                                                               |                        |               |               |             |                |                |                |              |            |               |             |                                             |                                           |                  |
|                                                                               |                        |               |               |             |                |                |                |              |            |               |             |                                             |                                           |                  |
|                                                                               |                        |               |               |             |                |                |                |              |            |               |             |                                             |                                           |                  |
|                                                                               |                        |               |               |             |                |                |                |              |            |               |             |                                             |                                           |                  |
|                                                                               |                        |               |               |             |                |                |                |              |            |               |             |                                             |                                           |                  |
|                                                                               |                        |               |               |             |                |                |                |              |            |               |             |                                             |                                           |                  |
|                                                                               |                        |               |               |             |                |                |                |              |            |               |             |                                             |                                           |                  |
|                                                                               |                        |               |               |             |                |                |                |              |            |               |             |                                             |                                           |                  |
|                                                                               |                        |               |               |             |                |                |                |              |            |               |             |                                             |                                           |                  |
|                                                                               |                        |               |               |             |                |                |                |              |            |               |             |                                             |                                           |                  |
|                                                                               |                        |               |               |             |                |                |                |              |            |               |             |                                             |                                           |                  |
|                                                                               |                        |               |               |             |                |                |                |              |            |               |             |                                             |                                           |                  |
|                                                                               |                        |               |               |             | معيع شدن كالا  | قيمت عمده 📋 له | نر در چاپ 📔    | • 📄 پاراما   |            | فى فروش :     | •           | <ul> <li>فى مصرف كننده :</li> </ul>         | ۰ فی تمام شدہ کالا :                      | آخرین فی خرید :  |
|                                                                               |                        |               |               |             |                |                | مع اشانتيون ا  | • •          |            | بالص فاكتور : | • مېلغ •    | <ul> <li>پارامترهای کاهنده :</li> </ul>     | <ul> <li>پارامترهای افزاینده :</li> </ul> | مبلغ ناخالص ا    |
| ضما <b>تیم</b> تنظیمات مینه های میوند بارانترهای کلی محاسه ادانتین            |                        |               |               |             |                |                |                |              |            |               |             |                                             |                                           | نحوه درباقت :    |
| 🔁 جاب 🔿 العراق                                                                |                        |               |               |             |                |                |                |              |            |               | ترديف       | معليه                                       | 🖬 حذف 🛛 ایماد فاکتور فروش                 | ÷راف از جا 📳 ئېت |
| (CTRL+H) فیمت و موجودی (F11) لیست کالا (F14) تاریخچه قیمت گذاری کالا (CTRL+H) | سریع (F۹)دفتر حساب (۱۰ | FA)فیمت کذاری | ت فروش کالا ( | وش (۴۷)کارد | ببات خرید و فر | ِ فروش (F۶)جزا | بست پیش فاکنور | ע (Fr) אור ( | CTF)کاردکہ | عداری (V+L    | CTRL+0      | شمند آریا سیستم مظاهری   کپی ( <sup>C</sup> | شرکت تحلیل کران هو                        |                  |

پس از وارد کردن تاریخ، مجددا با فشردن کلید Enter، پنجره انتخاب مشتری باز می شود؛ که در این پنجره تنها با یادداشت نام مشتری، او را می یابید. برین الموزش صدور پیش فاکتور در هاترا – قسمت ۱ الموزش صدور پیش فاکتور در هاترا – قسمت ۱

| يبش فاكتور فروش 🌄                                                                        |                                         |                               |                                     |                         |                           |                              |                                           | - 0 X             |
|------------------------------------------------------------------------------------------|-----------------------------------------|-------------------------------|-------------------------------------|-------------------------|---------------------------|------------------------------|-------------------------------------------|-------------------|
| سايش آرليكلها ۽ لارليب وروڊ کاريبر 🚽                                                     |                                         | کناری :                       | ليت                                 | -                       | ا منوان فاکتور :          | 11+1 1 · 1 / 11 · 34.4       | 1+ ، ، مارد ، ا                           | - 1 sk(2)         |
|                                                                                          |                                         |                               |                                     | است شرع ا               | ا سراهیل حساب ا           | البارة تواداوله              | يد اشتراک ۽                               | مشتری :           |
| ى يو ئوغىمات                                                                             | عوارض تخليف ماليات بر تخليا             | ليمت ناخ فيمت خالص            | ، مقدار في                          | ه انبار واحد            | غرف                       | טא גוצ                       | 41                                        | باركد كالا كد 2   |
|                                                                                          |                                         |                               |                                     |                         |                           |                              |                                           | 40x 40x 2         |
|                                                                                          |                                         |                               |                                     | مواد اوليه              |                           |                              | التخاب كالا                               | < 1               |
|                                                                                          | 0                                       |                               |                                     |                         |                           |                              |                                           | _                 |
|                                                                                          | لیست مشتریان 🐿                          |                               |                                     |                         | A IIII                    |                              |                                           | _                 |
|                                                                                          |                                         |                               | 1.151.1.1                           | Collector of the second | Contraction of the second |                              |                                           | _                 |
|                                                                                          |                                         | Fat its all                   |                                     |                         |                           |                              |                                           | _                 |
|                                                                                          |                                         | يام حادوات مي                 | ~                                   |                         | V                         |                              |                                           |                   |
|                                                                                          |                                         | افای ماہ آوریان               |                                     | ۲۷ - يخش زاگرس          | 4 1                       |                              |                                           | _                 |
|                                                                                          |                                         |                               |                                     |                         |                           |                              |                                           |                   |
|                                                                                          |                                         |                               |                                     |                         |                           |                              |                                           | _                 |
|                                                                                          |                                         |                               |                                     |                         |                           |                              |                                           |                   |
|                                                                                          |                                         |                               |                                     |                         |                           |                              |                                           |                   |
|                                                                                          |                                         |                               |                                     |                         |                           |                              |                                           |                   |
|                                                                                          |                                         |                               |                                     |                         |                           |                              |                                           |                   |
|                                                                                          |                                         |                               |                                     |                         |                           |                              |                                           |                   |
|                                                                                          |                                         |                               |                                     |                         | Σ                         |                              |                                           |                   |
|                                                                                          | •                                       |                               |                                     |                         | >                         |                              |                                           |                   |
|                                                                                          | 🐨 جاپ 🕼 الصراف                          |                               | 🖊 وبرایش                            | النغاب (+) جديد         | 6                         |                              |                                           |                   |
|                                                                                          |                                         |                               |                                     |                         |                           |                              |                                           |                   |
|                                                                                          |                                         |                               |                                     |                         |                           |                              |                                           |                   |
|                                                                                          |                                         | قيمت فمده 🔛 نجميع شمن کالا    | • 💷 پارامتر در چاپ 💷                | فی فروش :               | ف کننده :                 | ۰ فی مصرا                    | <ul> <li>فى تمام شده كالا:</li> </ul>     | اخرين في خريد :   |
|                                                                                          |                                         |                               | <ul> <li>جنع الثالثيون (</li> </ul> | لغ خالمی فاکنور ا       | ی کاهنده د ا ا ا ا        | ، پارامترها:                 | <ul> <li>پارامترهای افزاینده :</li> </ul> | مبلغ ناخالص :     |
| المعالم الطيمات (مينه فان مربعة ) بالاختفاق التي المحامية الانتين                        |                                         |                               |                                     |                         |                           |                              | *                                         | نحود دریالت ا     |
| ال                                                                                       |                                         |                               |                                     |                         | معليات رديف               | قروش                         | ایماد فالتور                              | 🕀 راف از جا 📲 ٽيٽ |
| یع (F1)دفتر حساب (F1۰)قیمت و موجودی (F11)لیست کالا (F1۲)تاریخچه قیمت کذاری کالا (CTHL+H) | نی (FY)کارٹ فروش کالا (FA)قبمت گذاری سر | ر فروش (۲۶)جزیبات خرید و فروا | دكس كالا (۴۳)ليست يش فاكتو          | اجایگذاری (CTRL+V)کارا  | اهری   کبی (GTRL+C)       | ل گران هوشمند آریا سیستم مظا | شر گت تجل                                 | _                 |

پس از یافتن مشتری، می توانید از طریق گزینه انتخاب یا کلید Enter، او را وارد پیش فاکتور کنید.

| يبش فاكتور فروش 🌆                                                          |                                                        |                                 |                              |                               |                     |                              |                                           | - a ×           |
|----------------------------------------------------------------------------|--------------------------------------------------------|---------------------------------|------------------------------|-------------------------------|---------------------|------------------------------|-------------------------------------------|-----------------|
| سايش آرنيكلها ۽ <i>لوگيب</i> ورود کارير 🤍                                  |                                                        | ى كتارى :                       | ليمت                         | ÷.                            | عنوان فالتورد       | 19+1 1+1 11T : BUU           | الساريون                                  | ردیاب 👗         |
|                                                                            |                                                        |                                 |                              | 1200                          | ا سرفصل حساب ا      | البياري مواد اوله            | کد اشتراک :                               | ملىترى ا        |
| بان:<br>ا                                                                  | عوارض تخليف ماليات بر تخليف بع توضيح                   | فيعت ناخ فيعت خالص              | ، مقدار في                   | البار واحد                    | غرفه                | نام کالا                     | 713                                       | باركد كالا كد   |
|                                                                            |                                                        |                                 |                              |                               |                     |                              |                                           | 0 0 V           |
|                                                                            |                                                        |                                 |                              | مواد اوليه                    |                     |                              | التغاني کالا                              | 12              |
|                                                                            | لیست مشتریان                                           |                                 |                              | - 0                           | ×                   |                              |                                           |                 |
|                                                                            |                                                        |                                 |                              |                               | (امرس               |                              |                                           |                 |
|                                                                            |                                                        |                                 | فسعت بكشيد.                  | روه بندی. سر ستون را به این ا | ی نوب               |                              |                                           |                 |
|                                                                            | تقن                                                    | نام خانوادكي                    | نام                          | کد                            |                     |                              |                                           |                 |
|                                                                            |                                                        |                                 |                              |                               | Ŷ                   |                              |                                           |                 |
|                                                                            |                                                        | افای ماہ آوریان                 |                              | ۲۷- یخش زاگرس                 | 4 1                 |                              |                                           |                 |
|                                                                            |                                                        |                                 |                              |                               |                     |                              |                                           |                 |
|                                                                            |                                                        |                                 |                              |                               |                     |                              |                                           |                 |
|                                                                            |                                                        |                                 |                              |                               |                     |                              |                                           |                 |
|                                                                            |                                                        |                                 |                              |                               |                     |                              |                                           |                 |
|                                                                            |                                                        |                                 |                              |                               |                     |                              |                                           |                 |
|                                                                            |                                                        |                                 |                              |                               |                     |                              |                                           |                 |
|                                                                            |                                                        | · · · · ·                       |                              |                               | -                   |                              |                                           |                 |
|                                                                            | ć                                                      |                                 |                              |                               | 2                   |                              |                                           |                 |
|                                                                            | 🛱 جاپ 🚓 انصراف                                         |                                 | 🖉 وبرایش                     | التخاب 🛞 جديد                 | 8                   |                              |                                           |                 |
|                                                                            | L                                                      |                                 |                              |                               |                     |                              |                                           |                 |
|                                                                            |                                                        |                                 |                              |                               |                     |                              |                                           |                 |
|                                                                            |                                                        | القيمت عمده اللا تجميع شدن كالا | • (() پارامتر در چاپ ()      | فی فروش :                     | ، کننده :           | ۰ فی مصرف                    | <ul> <li>فى تمام شده كالا :</li> </ul>    | اخرين في خريد : |
|                                                                            |                                                        |                                 | • جمع اشانتیون ا             | ي خالمي فاكنبور ا             | dan i naiab         | ، بارامترهای                 | <ul> <li>پارامترهای افزاینده :</li> </ul> | مبلغ ناخالمی ا  |
| قىماتو تىلومات مى مىرىوند بارلىزمان كان مەنىيە كانتىرى                     |                                                        |                                 |                              |                               |                     |                              | -                                         | تحود دريالت ا   |
| الصراف                                                                     |                                                        |                                 |                              |                               | فعليات رديف         | وش                           | ه الم الم الم الم الم الم الم الم الم الم | ال رال از جا    |
| ب (F۱۰)قیمت و موجودی (F۱۱)لبست کالا (F۱۲)تاریخچه قیمت کذاری کالا (CTRL+Fl) | ش (FV)کارٹ فروش کالا (FA)قیمت گذاری سریع (F4)دفتر حسام | ر فروش (۲۶)جزیبات خرید و فرو    | کنی کالا (FY) لیست پیش فاکنو | بایگذاری (CTRL+V)کارد         | رى   كېن (CTRL+C) م | فران هوشعند آريا سيستم عظاهم | شركت لحليل ا                              | _               |

اما در صورتی که مشتری مربوطه در این لیست موجود نبود، لازم است که ابتدا آن را تعریف نمایید.